## **QUADRO TÉCNICO E RESPONSABILIDADE TÉCNICA**

Ao acessar o site do CREF3/SC, clicando em empresa, o usuário pode escolher entre as opções:

Atualização de Responsável Técnico e Atualização de Quadro Técnico ou SERVIÇOS ONLINE:

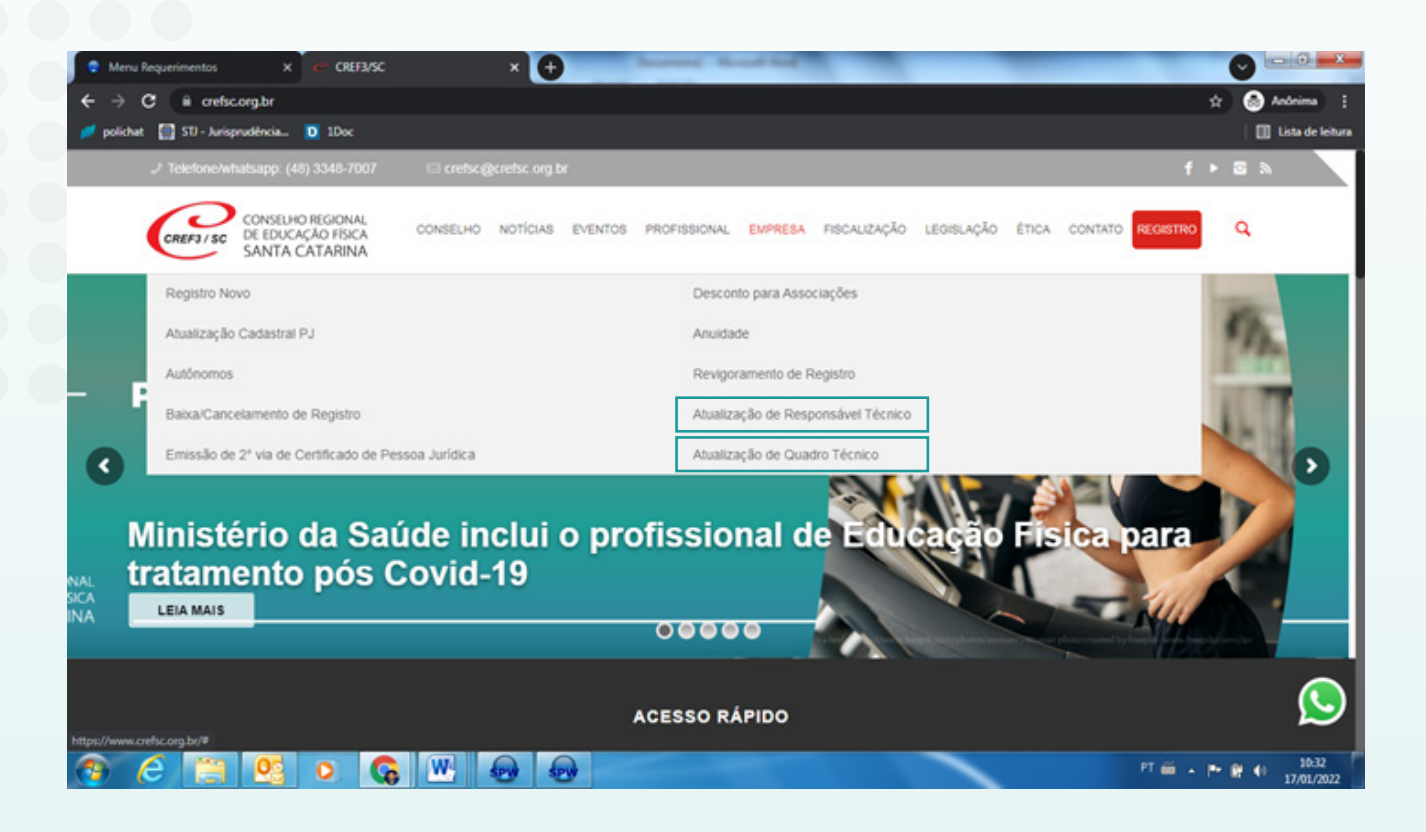

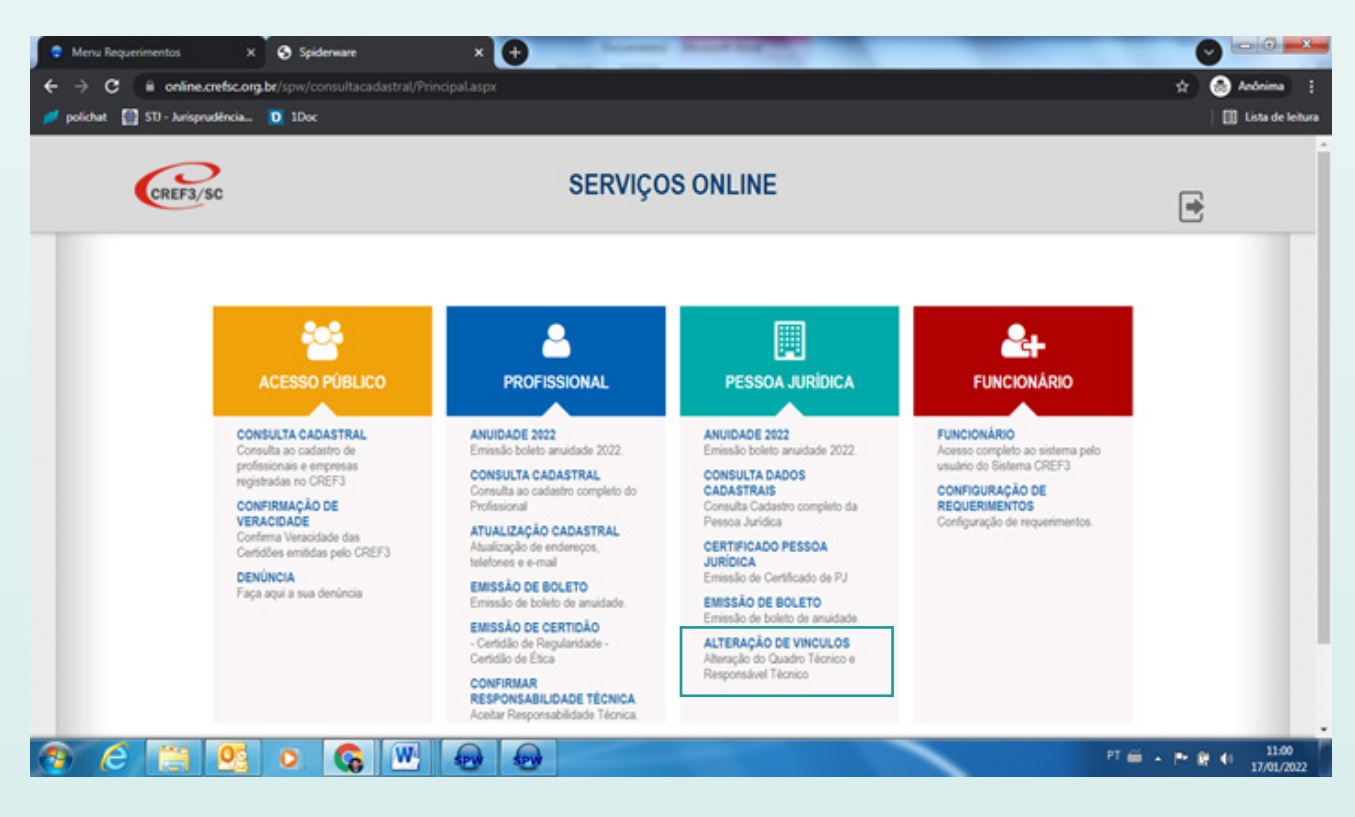

## A empresa será direcionada à pagina de serviços online:

| Menu Requerimentos × Spidemare | dastral/TelaLoginEmpresa.aspx                                      | Control Control Co |
|--------------------------------|--------------------------------------------------------------------|----------------------------------------------------------------------------------------------------|
| CREF3/SC                       | SERVIÇOS ONLINE                                                    |                                                                                                    |
|                                | Acesso ao sistema   Num. Registro   PJ   Senha *                   |                                                                                                    |
|                                | ENTRAR<br>VOLTAR                                                   |                                                                                                    |
|                                | Esqueceu sua senha? Clique aquí,<br>Para o 1º acesso? Clique aquí, |                                                                                                    |

Adicionando as informações de número de registro junto ao CREF3/SC e sua senha de acesso a empresa será direcionada à página **REQUERIMENTO DE SERVIÇO**, onde realizará a atualização do quadro de funcionários, Responsáveis Técnicos e estagiários.

| CREF3/SC          |                      |      | REQUERIMENTO DE SERVIÇO |          |             |            |             |
|-------------------|----------------------|------|-------------------------|----------|-------------|------------|-------------|
| Empresa \ F       | Requerimento de Vinc | ulos |                         |          |             |            |             |
| ADICIONAR VINCULO | ADICIONAR ESTAGIÁ    | RIO  | Data Inicio             | Data Fim | Confirmação | Documentos | Informações |
|                   |                      |      | Nenhuma Infor           | mação    |             |            |             |

Clicando em adicionar vínculo abrirá em sua tela a janela para adição dos dados do funcionário:

|                             |                    |                               |                                   |            | 2           |
|-----------------------------|--------------------|-------------------------------|-----------------------------------|------------|-------------|
| Empresa \ Requerimento      | di Escolha o campo | o que deseja filtrar o profis | sional e selecione o profissional |            |             |
| ADICIONAR VINCULO ADICIONAR | Registro           | •<br>•                        | come protessor.                   |            |             |
| Descrição Núm. Regi         | stri               | CONS                          | ULTAR CANCELAR                    | Documentos | Informações |
|                             | Tipo Vinculo       | Registro                      | Nome                              |            |             |
|                             |                    | No data to disp               | play                              |            |             |

Anexando as informações do funcionário a empresa deverá informar o tipo de vínculo:

| CREF3/SC  |                 | REQUE                                           | RIMENTO D                                          | E SERVIÇO                                           |            |             | •    |
|-----------|-----------------|-------------------------------------------------|----------------------------------------------------|-----------------------------------------------------|------------|-------------|------|
| Empresa   | Requerimento de | Escolha o campo que de<br>que desej<br>Renistro | iseja filtrar o profissi<br>a incluir no vinculo o | ional e selecione o profissional<br>como professor. |            |             |      |
| Descrição | Núm. Registr    | 000001                                          | CONSU                                              | LTAR CANCELAR                                       | Documentos | Informações |      |
|           |                 | Tipo Vinculo                                    | Registro                                           | Nome                                                | -          |             |      |
|           |                 | ACADEMICO                                       |                                                    |                                                     |            |             |      |
|           | -               | ESTAGIÁRIO<br>FUNCIONARIO                       |                                                    |                                                     |            |             | @ 20 |
|           |                 | RESPONSAVEL TECNICO                             |                                                    |                                                     |            |             |      |

Em caso da adição de Responsável Técnico ou R.T. Substituto, **o profissional não poderá possuir registro ativo como funcionário**, sendo assim, deverá ter o vínculo baixado antes de adicioná-lo com esse tipo de vínculo.

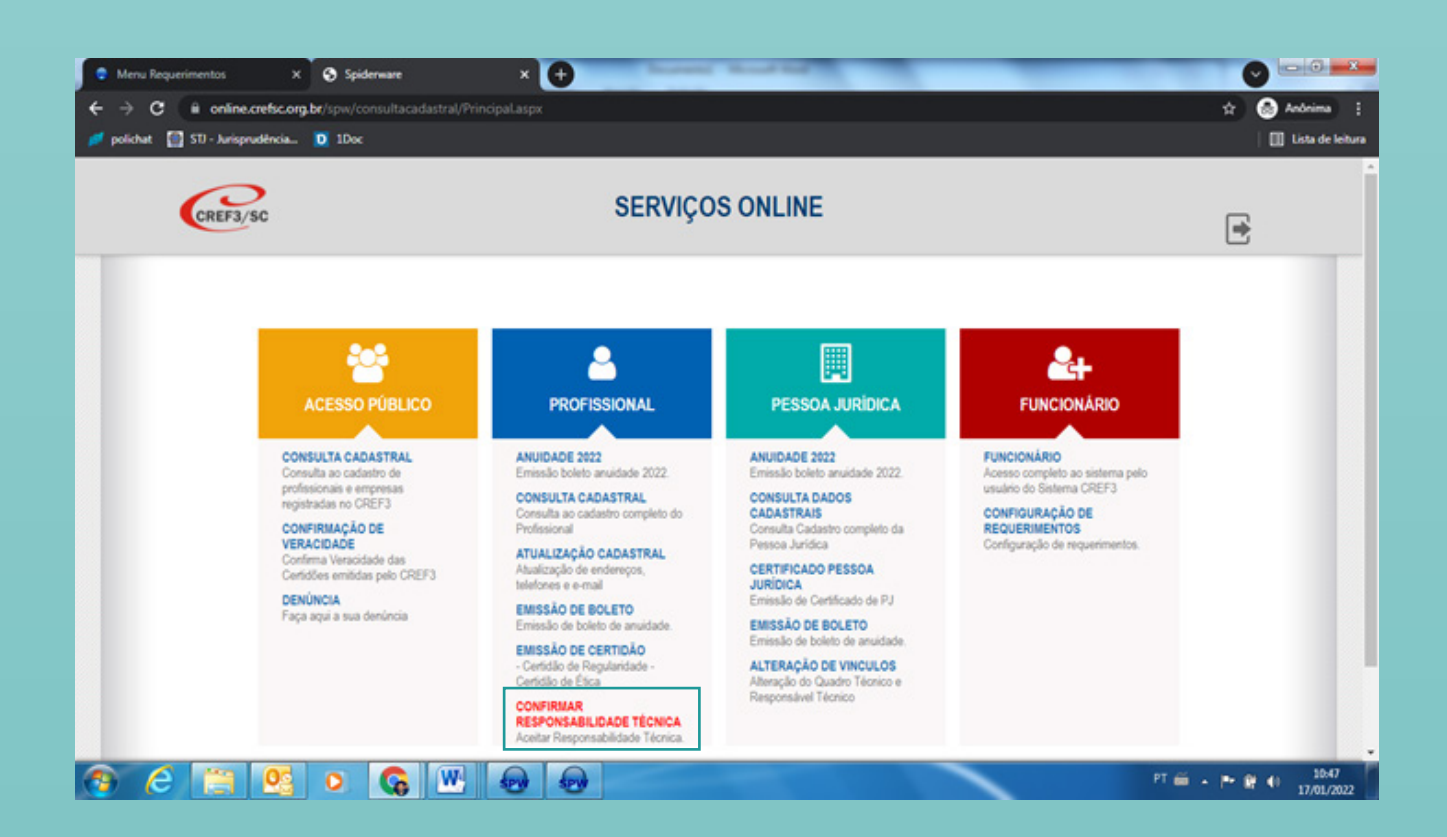

## Até a confirmação do **profissional** a atualização ficará pendente:

| CREF3/SC            |                       | REQUE | RIMENTO     | DE SER   | VIÇO        |            |             | 6 |
|---------------------|-----------------------|-------|-------------|----------|-------------|------------|-------------|---|
| Empresa \ Re        | querimento de Vinculo | 5     |             |          |             |            |             |   |
| ADICIONAR VINCULO   | ADICIONAR ESTAGIÁRIO  |       |             |          |             |            |             |   |
| Descrição           | Núm. Registro         | Nome  | Data Inicio | Data Fim | Confirmação | Documentos | Informações |   |
| RESPONSAVEL TECNICO | )                     |       | 17/01/2022  |          | A           |            |             |   |

Em caso de adição de estagiário a empresa deve clicar em ADICIONAR ESTAGIÁRIO, que vai direcionar a presente tela:

| Menu Requerimentos X Spiderware O ii online.crefsc.org.br/spw/reqservico/Vinculo polichat II StJ - Jurisprudência D 1Doc | x +                                                                       | 🕑 💷 🖬 🚅 🕰 🖈 Andonima 💠 📑 Lista de leiture |
|----------------------------------------------------------------------------------------------------|---------------------------------------------------------------------------|-------------------------------------------|
| CREF3/SC                                                                                                    | REQUERIMENTO DE SERVIÇO                                                   |                                           |
| Empresa \ Requerimento de<br>ADICIONAR VINCULO ADICIONAR E<br>Descrição Núm. Registre                                    | e Vinculos<br>Digite o CPF do estagiário que deseja incluir como vinculo. | Documentos Informações                    |
| 9 6 😭 💁 o <table-cell> 🐨</table-cell>                                                                                    | •                                                                         | PT 🚔 + 🏲 🗑 🌖 1053<br>17/01/2022           |

Alimentando os dados de CPF do acadêmico abrirá uma página para o cadastro:

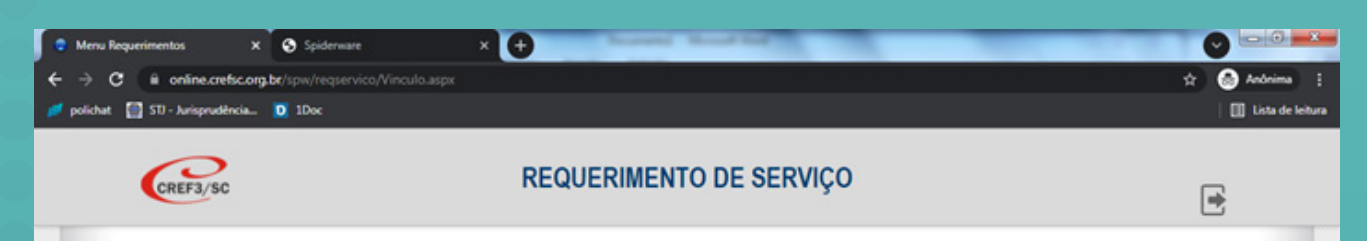

|           | ADICIONARE   | Digite o CPF do estagiário que deseja incluir como vinculo.                                    |            |             |
|-----------|--------------|------------------------------------------------------------------------------------------------|------------|-------------|
| Descrição | Núm. Registn |                                                                                                | Documentos | Informações |
|           |              | CONSULTAR ESTAGIÁRIO FECHAR                                                                    |            |             |
|           |              | CPF não encontrado em nossa base de dados, deseja adicionar estagiário na nossa base de dados? | -          |             |
|           |              | ADICIONAR ESTAGIÁRIO                                                                           |            |             |
|           |              |                                                                                                |            |             |
|           |              |                                                                                                |            |             |

Deverão ser preenchidos os seguintes dados:

| CREF3/SC        |            |                          | REQU        | IERIM     | ENTO DE     | SERVI        | ;0           |   |          |             |
|-----------------|------------|--------------------------|-------------|-----------|-------------|--------------|--------------|---|----------|-------------|
|                 |            |                          |             | Adicio    | nar Academi | co           |              | 0 |          |             |
| Empresa         | Requerim c | ome pr                   |             |           |             |              |              |   |          |             |
| ADICIONAR VINCU | LO ADICI E | -Mail<br>elefone         |             |           |             |              |              |   |          |             |
| Descrição       | Núm. E     | Tipo Telefone<br>ndereço | RESIDENCIAL | - 0       | Tel         | efone        |              |   | entos    | Informações |
|                 | T          | ipo de End.<br>EP        | Selecione   |           | Q           | Informe some | ente números |   | · · ·    |             |
|                 | L          | ogradouro                | Selecione   |           | Endereço    |              | De stal      |   | -        |             |
|                 | e          | lairro                   |             |           | Cidade      |              | UF           |   |          |             |
|                 |            |                          |             | ICLUIR ES | TAGIÁRIO    | FECHAR       |              |   |          |             |
|                 |            |                          |             | _         |             |              |              |   | <u> </u> |             |

Deverá ser anexado o termo de compromisso de estágio com as seguintes informações:

| CREF3/SC                | REQUERIMENTO DE SERVIÇO                                     | E                |
|-------------------------|-------------------------------------------------------------|------------------|
| Empresa \ Requering     | Instituição de Ensino                                       | -                |
| ADICIONAR VINCULO ADICI | Período de vigência do estágio<br>Até<br>Horário do Estágio |                  |
| vescrição num.          | Anexar Termo de Compromisso<br>Seleciona                    | entos unormações |
|                         | INCLUIR ESTAGIÁRIO FECHAR                                   |                  |

O referido termo de compromisso de estágio deve ser anexado em PDF.

| DICIONAR VINCULO ADICIONAR EST/ | AGIÁRIO       |      |             |          |               |            |             |   |
|---------------------------------|---------------|------|-------------|----------|---------------|------------|-------------|---|
| escrição                        | Núm. Registro | Nome | Data Inicio | Data Fim | Confirmação 1 | Documentos | Informações |   |
| FUNCIONARIO                     |               |      | 14/01/2022  |          |               |            |             | 8 |
| ESTAGLÁRIO                      |               |      | 14/01/2022  |          |               | ×          | 0           | 8 |
| RESPONSAVEL TECNICO             |               |      | 14/01/2022  |          | A             |            |             | 8 |